## Creating an Enrolment

## How to Create an Enrolment

- 1. From the Dashboard, click **Create New File** at the top right of the screen.
- 2. Select Enrolment from the file-type drop-down list and click Create.
- 3. The new file will appear at the top of the **File List** (highlighted in green).
- 4. Click the File ID number to open the file.
- 5. Click Add to create the file transaction.
- 6. Enter all fields, including:
  - a. one of Employee ID or SIN;
  - b. Last Name;
  - c. First Name;
  - d. Address Line 1 employee's current home address;
  - e. City current City where employee resides;
  - f. Postal Code current postal code for employee;
  - g. Birth Date employee's birth date (dd-mmm-yyyy);
  - h. Home Phone home or cell number;
  - i. Home Email employee's home email address;
  - j. Date of Employment employee's first paid workday;
  - k. Gender select gender from drop-down list;
  - I. Member Type always general; if employee is a firefighter or police officer, choose designated;
  - m. Marital Status select status from drop-down list;
  - n. Employment Type select type from drop-down list; and
  - Date of Enrolment 1st day the employee is deducted pension for hours worked.
    Note: In the first contribution file a new employee appears in, the date of enrolment entered in the employee's record is the contribution begin date.
- 7. Click Save. If you have missed a mandatory field, the system will notify you.
- 8. To add more file transactions repeat steps 5 and 6, if necessary.
- 9. Once you have added all the file transactions click on File Details on the right side of the screen.
- 10. Confirm all file details and then click Validate.
- 11. If any file transactions are invalid, edit by clicking on **Transaction ID** of the invalid record(s) and update the fields. When corrected, click Validate.
- 12. Once validated, send the completed file to MEPP by clicking **Process**.

| Create          |   |                    |          |                                     | ×      |
|-----------------|---|--------------------|----------|-------------------------------------|--------|
| Transaction ID  |   | Transaction Status |          | SIN                                 |        |
|                 |   | Edited             | •        |                                     |        |
| Employee ID     |   | Last Name          |          | First Name                          |        |
| Middle Name     |   | Address Line 1     |          | Address Line 2                      |        |
|                 |   |                    |          |                                     |        |
| Address Line 3  |   | City               |          | Province                            |        |
|                 |   |                    |          | SK   SASKATCHEWAN                   | •      |
| Country         |   | Postal Code        |          | Birth Date                          |        |
| CAN   CANADA    | • |                    |          |                                     |        |
| Home Phone      |   | Home Email         |          | Date of Employment                  |        |
|                 |   |                    |          |                                     |        |
| Gender          |   | Member Type        |          | Marital Status                      |        |
|                 | • |                    | •        |                                     | •      |
| Employment Type |   | Date of Enrolment  |          |                                     |        |
|                 | • |                    |          |                                     |        |
|                 |   |                    | Previous | s Transaction Next Transaction Save | Cancel |

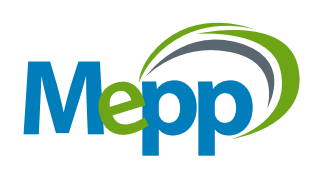